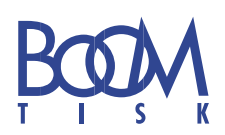

Tyto směrnice Vám pomohou vytvořit bezproblémový soubor PDF z programu Adobe InDesign 2.0 a 3.0 (Mac i PC). Prosím, **dodržujte tento osvědčený postup**. Jedná se o nezbytně důležitá nastavení, bez kterých nejsme schopni garantovat správnost tisku Vaší zakázky.

## KROK 1 - Použití správného PPD souboru

Z www.boomtisk.cz (sekce služby / dtpstudio ) si stáhněte PPD soubor BrisqueV4.ppd (Mac) nebo sxpcbrv4.ppd (PC) a požijte jej pro Vaší postscriptovou tiskárnu s možností tisku do souboru. Pokud si neumíte vytvořit tiskárnu sami, kontaktujte Vašeho správce sítě, který Vám ji vytvoří.

### KROK 2 - Nastavení dokumentu, použitých obrázků a ICC profily

Dbejte na použití správných barev v dokumentu. Používejte zásadně barvy CMYK pro čtyřbarevný tisk nebo barvy Pantone pro tisk s přímými barvami. Všechny barvy, které nebudou tištěny jako přímé, nezapomeňte separovat do CMYK prostoru. **ICC profily nepoužívejte**, při zpracování budou ignorovány! Pokud chcete ICC profily využít, výhradně použijte námi připravené. Naše digitální nátisky tak budou více věrné s tiskem. **Žádost o použití ICC profilů musí být vyznačena na objednávce!!!** 

Dbejte na správné nastavení CMYKu (Hlavně nepoužívejte SWOP barvy).

### KROK 3 - Vytvoření PS souboru z programu Adobe InDesign

Pro jednodušší popis poslouží následující ofocené obrazovky s nastavením.

|                                                                                           | Tisknout                                                                                                    |
|-------------------------------------------------------------------------------------------|----------------------------------------------------------------------------------------------------|
| Přednastavení tisku:<br>Tiskárna:                                                         | Oswit                                                                                                    |
| PPD:                                                                                      | Brisque ver 4 MAC                                                                                                    |
| Všeobecné                                                                                 | Všeobecné                                                                                                    |
| nasiaven<br>Znakya spadivky<br>Wstup<br>Grafiky<br>Sprixa barev<br>Dašli volby<br>Přehled | Počet kopií: 1 Kompletovat Opačné pořadí tisku<br>Stránky: Všechny<br>Rozsah: 1-4<br>Sekvence: Všechny stránky<br>Dvojstránky<br>Tisknout vzorové stránky |
| Ρ                                                                                         | Volby                                                                                                    |
| Vzhled stránky                                                                            | Tiskárna     Uložit přednastavení       Zrušit     Uložit                                                                                                 |

Použijte PPD soubor naší osvitové jednotky.

|                                                                                               | Tisknout                                                                                                    |                                                                                      |
|-----------------------------------------------------------------------------------------------|----------------------------------------------------------------------------------------------------|--------------------------------------------------------------------------------------|
| Přednastavení tisku:<br>Tiskárna:<br>PPD:                                                     | Oswit<br>PostScriptový soubor<br>Brisque ver 4 MAC                                                               |                                                                                      |
| Všeobecné                                                                                     | Nastavení                                                                                                    |                                                                                      |
| Nastavení<br>Značky a spadávky<br>Výstup<br>Grafiky<br>Správa barev<br>Další volby<br>Přehled | Velikost papíru: Vlastní<br>Šířka 🛱 (224,817 🖗<br>Orientace:                                                     | Výška 311,817 m<br>Posun: 0 mm<br>Mezera: 0 mm                                       |
| Ρ                                                                                             | Velikost: 🖲 Šířka:<br>Prizpůsol<br>Poloha stránky: Na střed<br>Miniatury:<br>Dlaždice:<br>Přesah:<br>The feature | 100% Výška: 100%<br>✓ Zachovat proporce<br>bit velikosti papíru<br>↔ na stránku<br>↔ |
| Vzhled stránky                                                                                |                                                                                                    | Uložit přednastavení)                                                                |

|                                                             | Tisknout                                                                                                    |                                                       |
|-------------------------------------------------------------|----------------------------------------------------------------------------------------------------|-------------------------------------------------------|
| Přednastavení tisku:                                        | [Jiné]                                                                                                    | )                                                     |
| Tiskárna:                                                   | PostScriptový soubor                                                                                                    | }                                                     |
| PPD:                                                        | Brisque ver 4 MAC                                                                                                    | }                                                     |
| Všeobecné                                                   | Značky a spadávky                                                                                                    |                                                       |
| Nastavení<br>Značky a spadávky                              | Značky                                                                                                    |                                                       |
| Výstup<br>Grafiky<br>Správa barev<br>Další volby<br>Přehled | <ul> <li>Všechny tiskové značky</li> <li>Ořezové značky</li> <li>Značky spadávky</li> <li>Soutiskové značky</li> <li>Pruhy barev</li> <li>Stránkové informace</li> </ul> | Typ: Výchozí<br>Tloušťka: 0,25 b.<br>Posun: ↓2,117 mm |
| Ρ                                                           | Spadávky a popis<br>Použít nastavení spadávky z doku<br>Spadávka:<br>Nahoře:                                                                                             | mentu<br>Vlevo: (≑)3 mm<br>Vpravo: (≑)3 mm            |
| Vzhled stránky                                              | ) (Tiskárna )                                                                                                    | Uložit přednastavení                                  |
|                                                             | Zrušit                                                                                                    | Uložit                                                |

|                   | Tisknout                                |
|-------------------|-----------------------------------------|
| Přednastavení ti  | sku: [Jiné]                             |
| Tiská             | rna: PostScriptový soubor               |
| -                 | PD: Brisque ver 4 MAC                   |
| '                 |                                         |
| Všeobecné         | Výstup                                  |
| Nastavení         |                                         |
| Značky a spadávky | Barva: Složené CMYK 🚔 🗌 Text jako černý |
| Výstup            | Přesahy:                                |
| Grafiky           | Přovrátit: Žádná 🔳 🗔 Morativ            |
| Sprava barev      | rievian. Zaune Negativ                  |
| Přehled           | Rastr: Výchozí                          |
|                   | – Tiskové barov                         |
|                   |                                         |
|                   | Hustota Unei                            |
|                   | Vytažkova azurova                       |
|                   | Vytazková purpurova                     |
|                   | A     A     A     A                     |
|                   |                                         |
|                   |                                         |
|                   |                                         |
|                   | Hustota: Ipi Simulovat přetisk          |
|                   | líhel: Správce tiskových barev          |
|                   | Spiarce uskovych balevilly              |
|                   |                                         |
| vznied stranky    | Ulozit prednastaveni                    |
|                   | Zrušit Uložit                           |

Spadávku si můžete nastavit dle potřeby. 3 mm jsou optimální.

Pro kompozitní výstup nechte **výtažky vypnuté**. Pokud je dokument vytvořen pouze v přímých barvách, můžete výtažky zapnout a vytvořit předseparované soubory, složené jen z vybraných přímých barev.

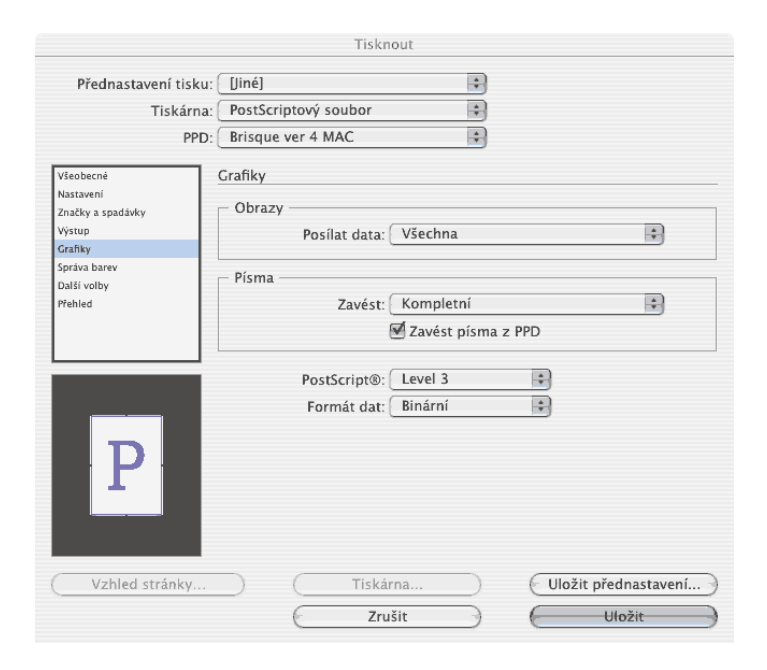

| Pr | o styl sloučení | průhledností | použijte |
|----|-----------------|--------------|----------|
| vy | soké rozlišení. |              |          |

| Tisknout                       |                                            |  |
|--------------------------------|--------------------------------------------|--|
| Přednastavení tisku: (         | [Jiné]                                     |  |
| Tiskárna:                      | PostScriptový soubor                       |  |
| PPD: (                         | Brisque ver 4 MAC                          |  |
| Všeobecné                      | Další volby                                |  |
| Nastavení<br>Značky a spadávky | - OPI                                      |  |
| Výstup                         | 🖯 OPI nahrazování obrazů                   |  |
| Grafiky                        |                                            |  |
| Správa barev                   | vynechat pro OPI: EPS PDF Bitmapove obrazy |  |
| Další volby                    |                                            |  |
| Přehled                        | Sloučení průhlednosti                      |  |
|                                | Přednastavení: [Vysoké rozlišení]          |  |
|                                | lanorovat změny pro dvojstránku            |  |
| Ρ                              |                                            |  |
| Vzhled stránky                 | Tiskárna Uložit přednastavení              |  |
|                                | Zrušit Uložit                              |  |

# KROK 4 - Převod vytvořeného PS souboru do souboru PDF

Pro převod postcriptového souboru do souboru PDF použijte **Acrobat Distiller**. Prosím, nastavte Distiller přesně dle našich specifikací. Vytvoříte tak spolehlivý PDF soubor verze 1.3, který půjde správně naripovat jak na naší osvitové jednotce, tak i na našem digitálním nátisku. K správnému nastavení Vám poslouží obrazovky na následující stránce...

| nnis                                                                                                    | Parouné obrazu                                                                                                    |
|----------------------------------------------------------------------------------------------------|----------------------------------------------------------------------------------------------------|
|                                                                                                    | Vzorkování: Bikubické nřevzorkování na 🔺 200 obr. b. Inalaz                                                                                                    |
|                                                                                                    | vzorkovani: Bikubické převzorkovani na 💡 SOO obr. b./palec                                                                                                    |
|                                                                                                    | pro obrazy nad: 450 obr. b./paleo                                                                                                    |
| alby souboru                                                                                                    | Komprese: Automaticky (JPEG)                                                                                                    |
| Kompatibilita: Acrobat 4.0 (PDF 1.3)                                                                                                    | Kvalita Mavimální 📩                                                                                                    |
|                                                                                                    | Ivanta (Maximani +                                                                                                    |
| Automprese na urovni objektu. Vypnuto                                                                                                    | Obrazy ve stupních šedi                                                                                                    |
| Automatický otacet stranký. Výphuto                                                                                                    | Vzorkování: Bikubické převzorkování na 🛟 300 obr. b./pale                                                                                                    |
| Vazba: Doleva                                                                                                    | pro obrazy nad: 450 obr. b./pale                                                                                                    |
| Rozlišení: 2400 bodů na palec                                                                                                    | Komproce: Automaticky (IPEC)                                                                                                    |
| <ul> <li>Všechny stránky</li> </ul>                                                                                                    | Komprese. Automaticky (red)                                                                                                    |
| O Stránky od: do:                                                                                                    | Kvalita Maximální 🛟                                                                                                    |
| Vložit miniatury                                                                                                    | Man a barrent bif a barren                                                                                                    |
| Optimalizovat pro rychlé zobrazování z Webu                                                                                                    | Monochromaticke obrazy                                                                                                    |
| chozí velikost stránky                                                                                                    | Vzorkování: Bikubické převzorkování na 🛟 1200 obr. b./pale                                                                                                    |
|                                                                                                    | pro obrazy nad: 1800 obr. b./pale                                                                                                    |
| Jednotky: Centimetry                                                                                                    | Komproze (CCITE Crown 4                                                                                                    |
| Šířka: 21.5900 Výška: 27.9400                                                                                                    | Vehistení do stuněů čedit Venuto                                                                                                    |
| 51144. L15500 19544. L75700                                                                                                    | vyhiazeni do stupnu sedi.                                                                                                    |
|                                                                                                    |                                                                                                    |
| Nápověda Uložit jako Zrušit OK                                                                                                    | (Nápověda) (Uložit jako) (Zrušit)                                                                                                    |
|                                                                                                    |                                                                                                    |
|                                                                                                    |                                                                                                    |
| Nastavení Adobe PDF: osvit                                                                                                    | Nastavení Adobe PDF: osvit                                                                                                    |
| Všeobecné Obrazy Písma Baryy Další volby PDF/X                                                                                                    | Všeobecné Obrazy Písma Barvy Další volby PDF/X                                                                                                    |
|                                                                                                    |                                                                                                    |
| Vlozit vsechna pisma                                                                                                    | Nastavení barev Adobe (ACS)                                                                                                    |
| podíl použitých znaků menší než: 100 %                                                                                                    | Soubor nastavení: Color Management Off                                                                                                    |
| Při chybě vkládání: Zrušit úlohu                                                                                                    | Zásady správy barev                                                                                                    |
| ládání                                                                                                    | Nechat barvy beze změn 🗘                                                                                                    |
| anther:Users:michal:Libra 🛓 Vždy vložit písmo                                                                                                    | Ziměr romadukast Michael 🔺                                                                                                    |
| roj písem                                                                                                    |                                                                                                    |
|                                                                                                    | Pracovní prostory                                                                                                    |
| (Přidat->)                                                                                                    | Stupně šedi: Grav Gamma 2.2                                                                                                    |
|                                                                                                    |                                                                                                    |
|                                                                                                    | RGB: SRGB IEC61966-2.1                                                                                                    |
|                                                                                                    | CMYK: U.S. Web Coated (SWOP) v2                                                                                                    |
| Nikdy nevkládat písmo                                                                                                    |                                                                                                    |
|                                                                                                    |                                                                                                    |
|                                                                                                    | Data zavisia na zarizeni                                                                                                    |
| (Přídat->)                                                                                                    | Zachovat nastavení redukce podkladové barvy a generování černé                                                                                                    |
|                                                                                                    | Když existují přenosové funkce: Zachovat                                                                                                    |
|                                                                                                    | V Zachovat polotonove informace                                                                                                    |
|                                                                                                    |                                                                                                    |
| Přidat název) Odstranit                                                                                                    |                                                                                                    |
|                                                                                                    |                                                                                                    |
|                                                                                                    |                                                                                                    |
| Nápověda Uložit jako Zrušit OK                                                                                                    | Nápověda Uložit jako Zrušit 🖉                                                                                                    |
|                                                                                                    |                                                                                                    |
|                                                                                                    |                                                                                                    |
| Nastavení Adobe PDF: osvít                                                                                                    | Nastavení Adobe PDF: osvit                                                                                                    |
| Všeobecné Obrazy Písma Barvy Další volby PDF/X                                                                                                    | Všeobecné Obrazy Písma Barvy Další volby PDF/X                                                                                                    |
|                                                                                                    | Vauraní kompatibility - 5143( DDF /V                                                                                                    |
| Valay                                                                                                    |                                                                                                    |
| Volby                                                                                                    | PDF/X-1a PDF/X-3                                                                                                    |
| Volby                                                                                                    |                                                                                                    |
| Volby<br>✓ PostScriptový soubor může změnit nastavení Adobe PDF<br>✓ Povolit PostScriptové X-objekty<br>✓ Povolit PostScriptové Joséfat                                                                                                    | Když není kompatibilní: Pokračovat                                                                                                    |
| Volby Volby  | Když není kompatibilní: Pokračovat 🔅<br>Pokud není určený rámeček řezání ani kresby                                                                                                    |
| Volby  Volby  Volby  Volby  Volback Volback Vo | Když není kompatibilní:       Pokračovat       \$         Pokud není určený rámeček řezání ani kresby         Ohlásit jako chybu                                                                                                    |
| Volby  Volby  Volby  Volby  Volby  Volby  Voltation  Voltation  Vo | Když není kompatibilní:       Pokud není určený rámeček řezání ani kresby         Pokud není určený rámeček řezání ani kresby         Ohlásit jako chybu         Nastavit ořezový rámeček podle rámečku média s odsazením (v                                                                                                    |
| Volby Volby Volby Volby Volby Volby Volby Volt PostScriptový soubor může změnit nastavení Adobe PDF Volt PostScriptové X-objekty Voltvořit Soubor JDF (Job Definition Format) Voltvořit soubor JDF (Job Definition Format) Zachovat sémantiku copypage Level 2 Zachovat nastavení přetisku Voltvoží nastavení přetisku Voltvoží nastavení přetisku                                                                                                    | Když není kompatibilní:       Pokud není určený rámeček řezání ani kresby         Ohlásit jako chybu       Ohlásit jako chybu         Nastavit ořezový rámeček podle rámečku média s odsazením (v         Vlevo:       0         Vpravo:       0                                                                                                    |
| Volby          Volby         PostScriptový soubor může změnit nastavení Adobe PDF         Povolit PostScriptové X-objekty         Převést přechody na plynulé odstiny         Vytvořit soubor JDF (Job Definition Format)         Zachovat nastavení přetisku         Výtvožít satavení přetisku         Výtvoží nastavení přetisku         Újůžit nastavení Adobe PDF do souboru                                                                                                    | Když není kompatibilní:       Pokud není určený rámeček řezání ani kresby         Ohlásit jako chybu       Ohlásit jako chybu         Nastavit ořezový rámeček podle rámečku média s odsazením (v         Vlevo:       0         Vpravo:       0         Nahoře:       0         Dole:       0                                                                                                    |
| Volby          Volby         PostScriptový soubor může změnit nastavení Adobe PDF         Povolit PostScriptové X-objekty         Převést přechody na plynulé odstiny         Vytvořit soubor JDF (dob Definition Format)         Zachovat nastavení přetisku         Výtvôriz soubor JDF (dob Definition Format)         Zachovat nastavení přetisku         Výtvôriz i nastavení přetisku         Úložít nastavení přetisku je nenulový přetisk         Uložit nastavení dobe PDF do souboru         Pokud možno uložit originální obrazy JPEG do PDF                                                                                                    | Když není kompatibilní:       Pokud není určený rámeček řezání ani kresby         Ohlásici jako chybu       Ohlásici jako chybu         Nastavit ořezový rámeček podle rámečku média s odsazením (v         Vlevo:       0         Vpravo:       0         Nahoře:       0         Dole:       0         Pokud není určený rámeček spadávky                                                                                                    |
| Volby  Volby  Volby  Volbi Vovolit PostScriptový soubor může změnit nastavení Adobe PDF Vovolit PostScriptové X-objekty Vovořit soubor JDF (do befinition Format) Zachovat sémantiku copypage Level 2 Zachovat nastavení přetisku Uložit nastavení přetisku je nenulový přetisk Uložit nastavení Adobe PDF do souboru Pokud možno uložit originální obrazy JPEC do PDF Voložit Portable Job Ticket do souboru PDF                                                                                                    | Když není kompatibilní:       Pokud není určený rámeček řezání ani kresby         Ohlásit jako chybu       Ohlásit jako chybu         Nastavit ořezový rámeček podle rámečku média s odsazením (v         Vlevo:       0         Pokud není určený rámeček spadávky         Pokud není určený rámeček spadávky na rámeček média                                                                                                    |
| Volby  Volby  Volby  Volby  Volby  Volby  Volt PostScriptový soubor může změnit nastavení Adobe PDF  Volt PostScriptové X-objekty  Voltvořit soubor JDF (Job Definition Format)  Zachovat sémantiku copypage Level 2  Zachovat nastavení přetisku je nenulový přetisk  Uložit nastavení Adobe PDF do souboru  Pokud možno uložit originální obrazy JPEG do PDF  Voltožit Portable Job Ticket do souboru PDF  Voltožit Portable Job Ticket do souboru PDF  Voltožit Portable Job Ticket do souboru PDF  Voltožit Portable Job Ticket do souboru PDF  Voltožit Portable Job Ticket do souboru PDF  Voltožit Portable Job Ticket do souboru PDF                                                                                                    | Když není kompatibilní:       Pokud není určený rámeček řezání ani kresby         Ohlásit jako chybu       Ohlásit jako chybu         Nastavit ořezový rámeček podle rámečku média s odsazením (v         Vlevo:       0         Nahoře:       0         Dokud není určený rámeček spadávky         Okastavit rámeček spadávky na rámeček média         Nastavit rámeček spadávky na ořezový rámeček s odsazením (v br                                                                                                    |
| Volby Volby Volby Volby Volby Volby Volby Volt PostScriptový soubor může změnit nastavení Adobe PDF Volt PostScriptové X-objekty Voltvořit soubor JDF (Job Definition Format) Vztvořit soubor JDF (Job Definition Format) Zachovat sémantiku copypage Level 2 Zachovat nastavení přetisku Voltvoží nastavení přetisku Volžit nastavení přetisku Volžit nastavení Potkuk je nenulový přetisk Volžit nastavení Adobe PDF do souboru Pokud možno uložit originální obrazy JPEG do PDF Volžit Portable Job Ticket do souboru PDF Voužít Prologue,ps a Epilogue,ps                                                                                                    | Když není kompatibilní:       Pokud není určený rámeček řezání ani kresby         Ohlásit jako chybu       Ohlásit jako chybu         Nastavit ořezový rámeček podle rámečku médla s odsazením (v         Vlevo:       0         Vpravo:       0         Nahoře:       0         Dokud není určený rámeček spadávky         Nastavit rámeček spadávky na rámeček médla         Nastavit rámeček spadávky na ořezový rámeček s odsazením (v bo         Vlevo:       0         Vpravo:       0         Nastavit rámeček spadávky na ořezový rámeček s odsazením (v bo                                                                                                    |
| Volby          Volby         PostScriptový soubor může změnit nastavení Adobe PDF         Povolit PostScriptové X-objekty         Převěst přechody na plynulé odstiny         Vytvořit soubor JDF (Job Definition Format)         Zachovat sémantiku copypage Level 2         Zachovat nastavení přetisku         Výtvožit asavení přetisku         Vjúžit nastavení přetisku         Vjúžit nastavení Adobe PDF do souboru         Pokud možno uložit originální obrazy JPEG do PDF         V lučit Portable Job Ticket do souboru         Pokuť Porlogue,ps a Epilogue,ps         DSC (Document Structuring Conventions)                                                                                                    | Když není kompatibilní:       Pokud není určený rámeček řezání ani kresby         Ohlásit jako chybu       Ohlásit jako chybu         Nastavit ořezový rámeček podle rámečku média s odsazením (v         Vlevo:       0         Vakov:       0         Nastavit ořezový rámeček podle rámečku média s odsazením (v         Vlevo:       0         Vakov:       0         Nakoře:       0         Dokud není určený rámeček spadávky         Nastavit rámeček spadávky na ořezový rámeček s odsazením (v br         Vlevo:       0         Vaktavit rámeček spadávky na ořezový rámeček s odsazením (v br         Vlevo:       0         Vahoře:       0         Dole:       0                                                                                                    |
| Volby         PostScriptový soubor může změnit nastavení Adobe PDF         Povolit PostScriptové X-objekty         Převést přechody na plynulé odstiny         Pytvořit soubor JDF (Job Definition Format)         Zachovat nastavení přetisku         Výtvořit soubor JDF (Job Definition Format)         Zachovat nastavení přetisku         Výtvořit soubor JDF (Job Definition Format)         Vzachovat nastavení přetisku         Výtořit satavení Adobe PDF do souboru         Dlůžit nastavení Adobe PDF do souboru         Pokud možno uložit originální obrazy JPEG do PDF         V lužit Portable Job Ticket do souboru PDF         Použit Prologue.ps a Epilogue.ps         DSC (Document Structuring Conventions)         Z zpracovat komentáře DSC                                                                                                    | Když není kompatibilní:       Pokud není určený rámeček řezání ani kresby         Ohlásici jako chybu       Nastavit ořezový rámeček podle rámečku média s odsazením (v         Vlevo:       0       Vpravo:       0       Nahoře:       0       Dole:       0         Pokud není určený rámeček spadávky       •       Nastavit rámeček spadávky na rámeček média       Nastavit rámeček spadávky na ořezový rámeček s odsazením (v bč         Vlevo:       0       Vpravo:       0       Nahoře:       0       Dole:       0         Vlevo:       0       Vpravo:       0       Nahoře:       0       Dole:       0         Vlevo:       0       Vpravo:       0       Nahoře:       0       Dole:       0         Vjetozí hodnoty, pokud nejsou určeny v dokumentu       Výchozí hodnoty, pokud nejsou určeny v dokumentu       Výchozí hodnoty, pokud nejsou určeny v dokumentu                                                                                                    |
| Volby  Volby  Volby  Volby  Volby  Volti PostScriptový soubor může změnit nastavení Adobe PDF  Volti PostScriptové X-objekty  Vytvořit soubor JDF (lob Definition Format)  Zachovat sémantliku copypage Level 2  Zachovat nastavení přetisku UDžit nastavení přetisku je nenulový přetisk Uložit nastavení přetisku je nenulový přetisk Uložit nastavení přetisku je nenulový přetisk Uložit Portable Job Ticket do souboru Pokud možno uložit originální obrazy JPEG do PDF Volužit Portable Job Ticket do souboru PDF Volužit Portable Job Ticket do souboru PDF Volužit Portable Job Ticket do souboru PDF Volužit Portable Job Ticket do souboru PDF Volužit Portable Job Ticket do souboru PDF Volužit Portable Job Ticket do souboru PDF Zaznament výstrahy DSC                                                                                                    | Když není kompatibilní:       Pokud není určený rámeček řezání ani kresby         Ohlásit jako chybu       Ohlásit jako chybu         Nastavit ořezový rámeček podle rámečku média s odsazením (v         Vlevo:       0         Pokud není určený rámeček spadávky         Okastavit rámeček spadávky na rámeček média         Nastavit rámeček spadávky na ořezový rámeček s odsazením (v bč         Vlevo:       0         Vpravo:       0         Nastavit rámeček spadávky na ořezový rámeček s odsazením (v bč         Vlevo:       0         Vpravo:       0         Nastavit rámeček spadávky na ořezový rámeček s odsazením (v bč         Vjetozí hodnoty, pokud nejsou určeny v dokumentu         Profil pro výstupní       None                                                                                                    |
| Volby         PostScriptový soubor může změnit nastavení Adobe PDF         Povolit PostScriptové X-objekty         Převést přechody na plynulé odstiny         Vytvořit soubor JDF (lob Definition Format)         Zachovat sémantiku copypage Level 2         Zachovat nastavení přetisku         Uložit nastavení přetisku         Uložit nastavení přetisku         Pokud možno uložit originální obrazy JPEG do PDF         Vložit Portable Job Ticket do souboru         DPoužít Prologue, ps a Epilogue, ps         DSC (Document Structuring Conventions)         Zachovat informace EPS z DSC                                                                                                    | Když není kompatibilní:       Pokud není určený rámeček řezání ani kresby         Ohlásit jako chybu       Ohlásit jako chybu         Nastavit ořezovy rámeček podle rámečku média s odsazením (v         Vlevo:       0         Vlevo:       0         Pokud není určený rámeček spadávky         Nastavit rámeček spadávky na rámeček média         Nastavit rámeček spadávky na ořezový rámeček s odsazením (v br         Vlevo:       0         Vjetnozí hodnoty, pokud nejsou určeny v dokumentu         Profil pro výstupní       None         Podmínky výstupu:       ?                                                                                                    |
| Volby         PostScriptový soubor může změnit nastavení Adobe PDF         Povolit PostScriptové X-objekty         Převést přechody na plynulé odstiny         Vytvořit soubor JDF (Job Definition Format)         Zachovat sémantiku copypage Level 2         Zachovat nastavení přetisku         Uložit nastavení přetisku         Vložit nastavení přetisku         Vložit nastavení přetisku         Vložit nastavení přetisku         Vložit nastavení Adobe PDF do souboru         Pokud možno uložit originální obrazy JPEG do PDF         Vložit Prologue, ps a Epilogue, ps         DSC (Document Structuring Conventions)         Zachovat komentáře DSC         Zachovat komentáře OPI                                                                                                    | Když není kompatibilní:       Pokud není určený rámeček řezání ani kresby         Ohlásit jako chybu       Natavit ořezový rámeček podle rámečku média s odsazením (v         Vlevo:       0       Vpravo:       0       Nahoře:       0       Dole:       0         Pokud není určený rámeček spadávky       •       Nastavit rámeček spadávky na rámeček média       Nastavit rámeček spadávky na ořezový rámeček s odsazením (v br         Vlevo:       0       Vpravo:       0       Nahoře:       0       Dole:       0         Výchozí hodnoty, pokud nejsou určeny v dokumentu       Profil pro výstupní       None       ?       ?         Název registry:       10       bone:       ?       ?       ?       ?                                                                                                    |
| Volby         Ø PostScriptový soubor může změnit nastavení Adobe PDF         Ø Povolit PostScriptové X-objekty         Ø Převšst přechody na plynulé doštiny         Vytvořit soubor JDF (Job Definition Format)         Ø Zachovat sémantiku copypage Level 2         Ø Zachovat nastavení přetisku         Uložit nastavení přetisku je nenulový přetisk         Uložit nastavení Adobe PDF do souboru         Pokud možno uložit originální obrazy JPEC do PDF         Ø Výchozí nastavení přetisku je nenulový přetisk         Uložit Portable Job Ticket do souboru         Pokud možno uložit originální obrazy JPEC do PDF         Ø Iložit Prologue,ps a Epilogue,ps         DSC (Document Structuring Conventions)         Ø zachovat informace EPS z DSC         Ø zachovat informace o dokumentu z DSC         Ø Zachovat informace o dokumentu z DSC                                                                                                    | Když není kompatibilní:       Pokud není určený rámeček řezání ani kresby         Ohlásit jako chybu       Nastavit ořezový rámeček podle rámečku média s odsazením (v         Vlevo:       0       Vpravo:       0       Nahoře:       0       Dole:       0         Pokud není určený rámeček spadávky       Image: spadávky       Image: spadávky |
| Volby         Image: PostScriptový soubor může změnit nastavení Adobe PDF         Image: Povolit PostScriptové X-objekty         Image: Prevést přechody na plynulé dostiny         Image: Vytvořit soubor JDF (Job Definition Format)         Image: Zachovat nastavení přetisku         Image: Vytvořit soubor JDF (Job Definition Format)         Image: Zachovat nastavení přetisku         Image: Vytvořit soubor JDF (Job Definition Format)         Image: Vytvořit soubor JDF (Job Definition Format)         Image: Vytvořit soubor JDF (Job Definitist)                                                                                                    | Když není kompatibilní:       Pokud není určený rámeček řezání ani kresby         Ohlásit jako chybu       Nastavit ořezový rámeček podle rámečku média s odsazením (v         Vlevo:       0         Pokud není určený rámeček spadávky         Pokud není určený rámeček spadávky         Nastavit rámeček spadávky na rámeček média         Nastavit rámeček spadávky na ořezový rámeček s odsazením (v         Vlevo:       0         Vlevo:       0         Nastavit rámeček spadávky na ořezový rámeček s odsazením (v bc         Vlevo:       0         Várkozí hodnoty, pokud nejsou určeny v dokumentu         Profil pro výstupní       None         Podmínky výstupu:       ?         Název registru (URL):       http://www.color.org         Přesahy:       Vložit Ne       ?                                                                                                    |

## KROK 5 - Předání PDF souboru do tisku

PDF soubor před odesláním doporučujeme důkladně zkontrolovat, nejlépe použít i nějaký doplněk (např. PitStop). Pak je možné PDF poslat **mailem** na **osvit@boomtisk.cz**, nahrát na **ftp.boomtisk.cz** (více na další straně) nebo nahrát na **ZIP, CD** či **DVD**. Pro správné vyřazení, lom, výsek, apod. je nutné dodat ještě maketu, nejlépe v poměru 1:1. Vždy však kontaktujte našeho obchodního zástupce a dohodněte sním nejlepší postup. Děkujeme.

## Přístup přes FTP

Pro připojení na server **ftp.boomtisk.cz** používejte pouze FTP klienty. Logování přes internetové prohlížeče neumožňuje ukládat data.

Pokud pracujete ve **Windows**, můžete použít například **Total Commander**, shareware verze volně ke stažení např. na: http://www.stahuj.cz

Pokud pracujete v **MacOS**, můžete použít například **FETCH**, shareware verze volněke stažení např. na: http://www.macdownloads.com

| ftp: popis připo                                 | jení                                         | ×               |  |  |
|--------------------------------------------------|----------------------------------------------|-----------------|--|--|
| <u>R</u> elace:                                  | BoomTisk                                     |                 |  |  |
| <u>H</u> ostitel:                                | ftp.boomtisk.cz                              |                 |  |  |
|                                                  | Anonymní login (e-mailová adresa jako heslo) |                 |  |  |
| Jméno <u>u</u> živatele:                         | жнж                                          |                 |  |  |
| He <u>s</u> lo:                                  | жиж                                          |                 |  |  |
| Pozor: Ukládání hesla není bezpečné!             |                                              |                 |  |  |
| ⊻zdálený adresář                                 | :                                            |                 |  |  |
| <u>M</u> ístní adresář:                          |                                              | <b>&gt;&gt;</b> |  |  |
| <u>P</u> oslat příkazy:                          |                                              |                 |  |  |
| <u>Typ</u> serveru:                              | Autodetekce                                  | -               |  |  |
| Použít firewall (proxy server)                   |                                              |                 |  |  |
| Definovat no                                     | vé 🔽 Změnit                                  |                 |  |  |
| Použít pasivní režim přenosu (jako WWW browser)  |                                              |                 |  |  |
| 🔲 Udržovat spojení opakovaným vysíláním příkazu: |                                              |                 |  |  |
| Pří <u>k</u> az:                                 | NOOP 🗾 Odeslat každých 90                    | s               |  |  |
|                                                  | OK Storno Nápověd                            | э               |  |  |

FTP připojení: adresa: ftp.boomtisk.cz login: heslo:

Zaškrtněte volbu: Použít pasivní režim přenosu.

Login a heslo Vám bude k dispozici po konzultaci s našim obchodním oddělením nebo oddělením CTP (tel.: 321 713 551, 321 714 249).